Hands-on

## **Coral Reef mapping**

## Training Course on " Geospatial Techniques for coastal mapping and monitoring " 26th to 30th November, 2018

H. SHIVA KUMAR shivakumar.h@incois.gov.in

International Training Centre for operational Oceanography (ITCO), INCOIS, Hyderabad, India

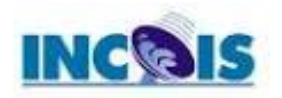

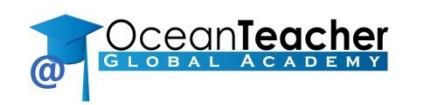

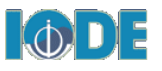

# **Outline:**

- Downloading satellite data from web
- Subset based on AOI
- Image Classification:
- Generation of Coral reef map
- Raster data opening in QGIS
- Raster Band Composition
- Change the band combination
- Adding data to band set
- Data Clipping
- Create the training input file
- Training sample extraction
- Image classification
- Data conversion from raster to vector
- Adding fields to attribute table
- Attribute data editing
- Vector data reclassification
- Vector data editing

#### Download Landsat data:

Go to <u>http://earthexplorer.usgs.gov/</u> and create new user account  $\rightarrow$  Landsat Archive  $\rightarrow$  set search criteria based on user place and accusation time of Landsat data  $\rightarrow$  Download tar file from Archive

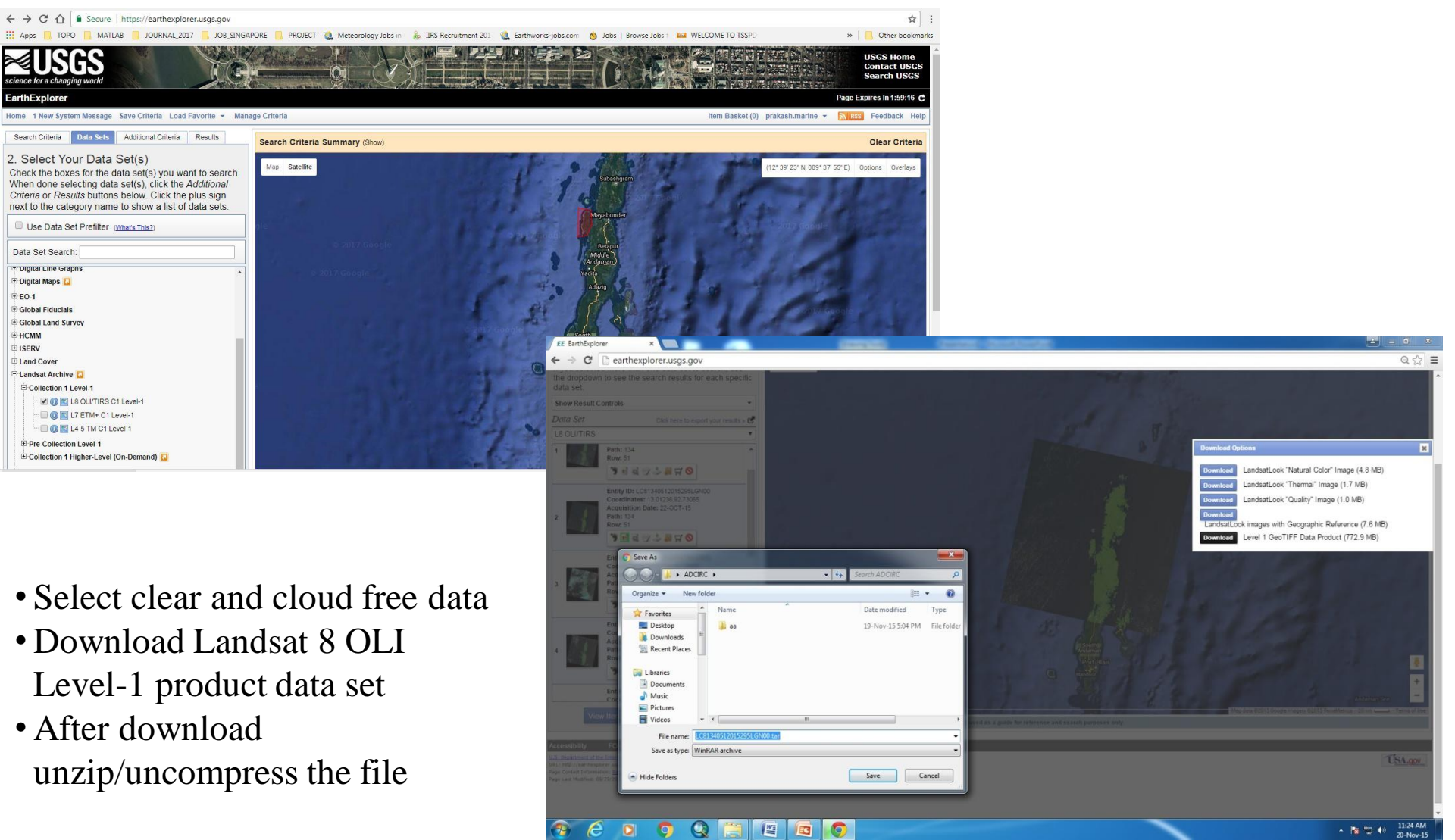

## Landsat 8 OLI+ band configuration:

#### Landsat 8 Operational Land Imager (OLI) and Thermal Infrared Sensor (TIRS)

| Band                                     | Wavelength    | Useful for mapping                                                                                 |
|------------------------------------------|---------------|----------------------------------------------------------------------------------------------------|
| Band 1 – Coastal Aerosol                 | 0.435 - 0.451 | Coastal and aerosol studies                                                                        |
| Band 2 – Blue                            | 0.452 - 0.512 | Bathymetric mapping, distinguishing soil from vegetation, and deciduous from coniferous vegetation |
| Band 3 - Green                           | 0.533 - 0.590 | Emphasizes peak vegetation, which is useful for assessing plant vigor                              |
| Band 4 - Red                             | 0.636 - 0.673 | Discriminates vegetation slopes                                                                    |
| Band 5 - Near Infrared (NIR)             | 0.851 - 0.879 | Emphasizes biomass content and shorelines                                                          |
| Band 6 - Short-wave Infrared (SWIR)<br>1 | 1.566 - 1.651 | Discriminates moisture content of soil and vegetation; penetrates thin clouds                      |
| Band 7 - Short-wave Infrared (SWIR)<br>2 | 2.107 - 2.294 | Improved moisture content of soil and vegetation and thin cloud penetration                        |
| Band 8 - Panchromatic                    | 0.503 - 0.676 | 15 meter resolution, sharper image definition                                                      |
| Band 9 – Cirrus                          | 1.363 - 1.384 | Improved detection of cirrus cloud contamination                                                   |
| Band 10 – TIRS 1                         | 10.60 - 11.19 | 100 meter resolution, thermal mapping and estimated soil moisture                                  |
| Band 11 – TIRS 2                         | 11.50 - 12.51 | 100 meter resolution, Improved thermal mapping and estimated soil moisture                         |

#### Raster data opening in QGIS:

![](_page_4_Picture_1.jpeg)

#### **Raster Band Composition:**

![](_page_5_Picture_1.jpeg)

#### **Raster Band Composition:**

![](_page_6_Picture_1.jpeg)

≻Open the FCC image

#### Change the band combination

### Select the FCC image $\rightarrow$ right click $\rightarrow$ properties

![](_page_7_Figure_2.jpeg)

#### Adding data to band set:

≻Go to plugins → manage and install plugin → Select Semi automatic classification and install
 ≻Go to SCP click on band set → SCP pugin window opens.

![](_page_8_Picture_2.jpeg)

![](_page_9_Picture_0.jpeg)

## **Define band set :**

#### Go to SCP from main tool bar $\longrightarrow$ Band set

![](_page_10_Picture_2.jpeg)

#### Create the training input file:

![](_page_11_Picture_1.jpeg)

## Training sample extraction:

![](_page_12_Picture_1.jpeg)

Now click on save temporary ROI to training inputCollect all training classes

![](_page_12_Picture_3.jpeg)

## Image classification:

![](_page_13_Figure_1.jpeg)

- ≻Use Micro ID or class ID
- ≻Select algorithm
- Check the preview and click on activate classification preview pointer for preview
- $\succ$ Clock on run  $\longrightarrow$  give the path to save classified image.

#### Data conversion from raster to vector:

![](_page_14_Picture_1.jpeg)

DN.

### Adding fields to attribute table :

≻Select Vector layer → right click → Open attribute table
≻In attribute window click on add field
≻Add field window opens → give the field name → Select the field type Length → ok

![](_page_15_Picture_2.jpeg)

## Attribute data editing

If we want give the name to all same class fields at a time:

Click on open attribute table

![](_page_16_Figure_4.jpeg)

#### Vector data reclassification

![](_page_17_Figure_1.jpeg)

## Vector data editing

➢If we found any miss classification and wrong shape of feature using vector editing Tools we can modify.

>After finishing all the edits click on toggle editing>stop editing window opens click on save

![](_page_18_Picture_3.jpeg)

![](_page_19_Picture_0.jpeg)